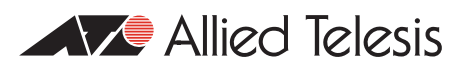

# How To | Configure A Router As A UPnP Internet Gateway Device With A Windows® XP® Machine As A UPnP Control Point

### Introduction

This How To Note describes how to configure your router as a UPnP Internet Gateway Device (IGD), and provides a configuration example for setting up UPnP components. This note also outlines how to configure your Windows® XP® machine as a UPnP control point.

**Note:** This How To Note describes the Allied Telesis implementation of InternetGatewayDevice: I Device Template Version 1.01 for Universal Plug and Play Version 1.0. Although every effort has been made to comply with the Internet Gateway Device: I Device Template Version 1.01 Standardized DCP, this implementation has not been certified by the UPnP Implementers Corporation.

## Which products and versions does it apply to?

This document applies to the following Allied Telesis routers:

- AR720 and AR740 routers, running software release 2.6.4 or later
- other AR700 series routers, running software release 2.7.1 or later
- AR400 series routers, running software release 2.7.1 or later

## **Related How To Notes**

You may also find the following How To Note useful:

• How To Configure UPnP

How To Notes are available from www.alliedtelesis.com/resources/literature/howto.aspx.

# What is Universal Plug and Play (UPnP)?

Universal Plug and Play (UPnP) is an architecture that allows for dynamic connectivity between devices on a network. Devices may dynamically add themselves to a network without the need for user intervention or configuration.

A UPnP-enabled device may obtain an IP address, advertise its capabilities, learn about other connected UPnP devices and then communicate directly with those devices. The same device can terminate its connection cleanly when it wishes to leave the UPnP community. The intent of UPnP is to support zero-configuration, "invisible" networking of devices including intelligent appliances, PCs, printers and other smart devices using standard protocols.

UPnP also supports the functionality of NAT Traversal. This is a solution to the real-time communication problem for peer-to-peer applications such as instant messaging running behind the NAT-enabled Firewall.

# Firewall and Network Address Translation (NAT)

A firewall is a security device that protects the internal network by preventing unsolicited access from the outside. Due to the scarcity of IPv4 addresses, Network Address Translation (NAT) provides a means to allow multiple computers or devices on a private network to share a single, globally routable IPv4 address.

Although firewall and NAT provide benefits for internal or private networks, they also cause problems for applications that need a public IP address and unique port number for each session, where the session setup is initiated by the external client.

For example, instant messaging applications such as Windows Messenger use the Session Initiation Protocol (SIP) for setting up voice/video sessions with a remote peer. The Windows Messenger client in the internal network embeds the private address assigned to it, and the dynamic port information in the SIP message, when sending the SIP invitation to the remote peer. However, the address and port information embedded in the SIP message are not NATed and hence they are invalid for the remote peer to contact the internal client.

## UPnP Internet Gateway Device and NAT Traversal

The UPnP Internet Gateway Device (IGD) addresses the issues caused by the firewall and NAT by providing support for NAT Traversal. The IGD can be detected and controlled using UPnP protocols by the control point in the UPnP networking infrastructure. A UPnP-enabled application client can determine if a firewall and/or NAT device is present, learn the translated IP address and configure port mappings in the IGD.

For example, Windows Messenger (the UPnP enabled client) in Microsoft® Windows® XP (the UPnP control point) can use the NAT Traversal API to discover whether it is behind a NAT device. If so, it can retrieve the translated address and configure port mappings to be used in the UPnP-enabled gateway device (UPnP IGD) and use this information in the SIP message for setting up a voice/video session with the remote peer. This allows the Window Messenger peer to run a real-time communication session by using valid addressing.

# **Configuration Example**

This example describes how to configure an AR450S router as an Internet Gateway Device (IGD) for UPnP. This support is an Allied Telesis implementation of InternetGatewayDevice: I Device Template Version 1.01 for Universal Plug and Play Version 1.0. The following sections describe how to configure the AR450S router and Windows XP as UPnP components.

In the following figure, Windows XP (UPnP control point) "A" is in the local private network behind the AR450S router which is a UPnP supported IGD and has firewall and NAT enabled. Windows Messenger clients "A" and "B" are peers for the voice/video conferencing session. It is assumed that "B" is directly connected to the Internet and does not use a gateway device with firewall and NAT.

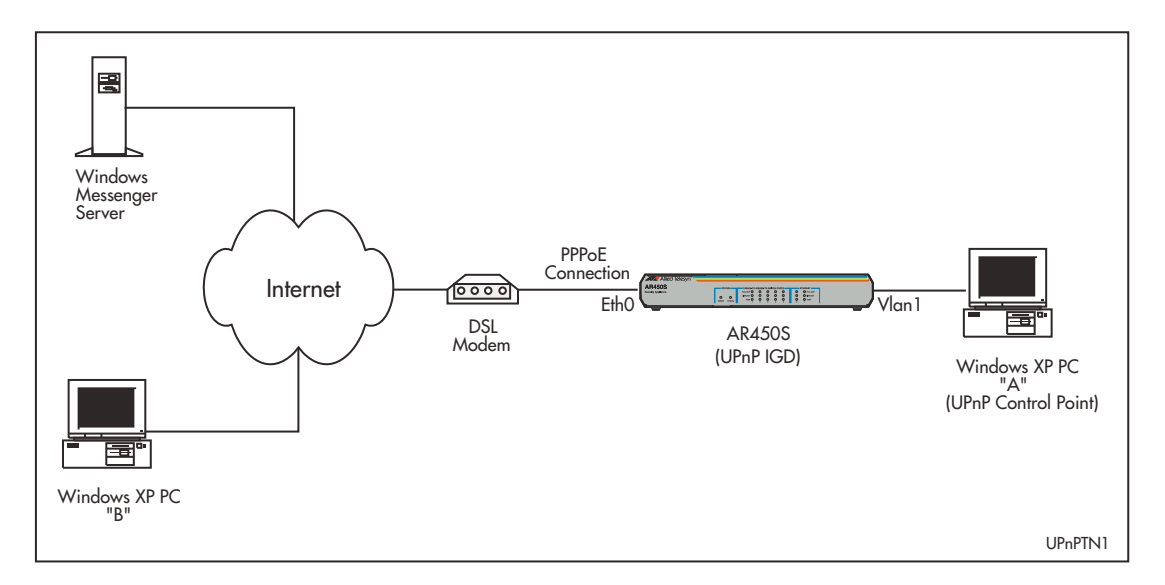

### Configuring an AR450S router as an IGD for UPnP

The following is an example configuration setup for the AR450S router as an Internet Gateway Device using a PPPoE connection to the Internet. In this example, the Control Point "A" is connected to the router via the VLAN port and is assigned an IP address by the router using DHCP.

```
set system name=AR450
create ppp=0 over=eth0-ANY iprequest=on
enable ip
enable ip remote
enable ip dnsrelay
add ip interface=ppp0 ip=0.0.0.0 mask=0.0.0.0
add ip interface=vlan1 ip=192.168.1.1
add ip route=0.0.0.0 mask=0.0.0.0 interface=ppp0 next=0.0.0.0
enable upnp
enable firewal1
create firewal1 policy=UPnP1
set firewal1 policy=UPnP1 upnp=enabled
```

```
# Allow the firewall to forward pings for testing purposes
enable firewall policy=UPnP1 icmp_forwarding=ping
add firewall policy=UPnP1 interface=vlan1 type=private upnptype=lan
add firewall policy=UPnP1 interface=ppp0 type=public upnptype=wan
add firewall policy=UPnP1 nat=enhanced interface=vlan1
gblinterface=ppp0
enable dhcp
create dhcp policy=base lease=7200
add dhcp policy=base subnet=255.255.255.0
add dhcp policy=base router=192.168.1.1
add dhcp policy=base dnsserver=192.168.1.1
create dhcp range=office policy=base ip=192.168.1.2 number=16
```

### Configuring Windows XP as a UPnP Control Point

Windows XP has native support for UPnP as a control point. In this example, PC A is running Windows XP Home Edition with SPI and Windows Messenger client version 4.7 (4.7.2009).

#### I. Install the UPnP component of the Networking Services

By default, the UPnP client is not installed in Windows XP. To install the UPnP component, follow these steps:

- I. Click Start > Control Panel.
- 2. Double-click Add or Remove Programs.
- Click Add/Remove Windows Components.
- In the Components list, click Networking Services, then click Details.

| ndows Components                                                           |                                                               |                                                        |
|----------------------------------------------------------------------------|---------------------------------------------------------------|--------------------------------------------------------|
| You can add or remove comp:                                                | onents of Windows XP.                                         |                                                        |
| To add or remove a componer<br>par: of the component will be i<br>Details. | it, click the checkbox. A sh<br>istalled. To see what's inclu | aded box means that only<br>ided in a component, click |
| Components:                                                                |                                                               |                                                        |
| 🔲 🚉 Management and Mor                                                     | iitoring Tools                                                | 1.9 MB 🔺                                               |
| SN Explorer                                                                |                                                               | 13.2 MB                                                |
| 🗹 🚉 Networking Services                                                    |                                                               | 0.3 MB                                                 |
| 🗆 🗄 Other Network File an:                                                 | d Print Services                                              | 0.0 MB                                                 |
| V 🟥 Outlook Express                                                        |                                                               | 0.0 MB 🞽                                               |
| Description: Contains a varie!                                             | y of specialized, network-rela                                | ated services and protocols                            |
| Total disk space required:<br>Space available on disk:                     | 0.0 MB<br>438.8 MB                                            | <u>D</u> etails                                        |

5. Select the Universal Plug and Play check box. The Internet Gateway Device Discovery and Control Client check box should already be selected.

| letworking Services                                                                             |                                                                               |                                                              |                  |
|-------------------------------------------------------------------------------------------------|-------------------------------------------------------------------------------|--------------------------------------------------------------|------------------|
| To add or remove a compor<br>of the component will be inst<br>Sub <u>c</u> omponents of Network | ient, click the check box. /<br>talled. To see what's inclur<br>ing Services: | A shaded boxmeans that only<br>ded in a component, click Del | y part<br>tails. |
| 🗹 🚚 Internet Gateway De                                                                         | evice Discovery and Contr                                                     | ol Client 0.0 MB                                             | ~                |
| 🗆 🧾 RIP Listener                                                                                |                                                                               | 0.0 MB                                                       |                  |
| Simple TCP/IP Serv                                                                              | ices                                                                          | 0.0 MB                                                       | i i              |
| 🔽 🗒 Universal Plug and F                                                                        | Play                                                                          | 0.2 MB                                                       |                  |
| Description: Allows your c<br>devices.<br>Total disk space required:                            | omputer to discover and c<br>0.0 MB                                           | ontrol Universal Plug and Play                               | 2                |
| Space available on disk:                                                                        | 438.3 MB                                                                      | Dordine                                                      |                  |
|                                                                                                 |                                                                               | OK Canc                                                      | el               |

Note: In order for the UPnP capability to function properly, make sure both Internet Gateway Device Discovery and Control Client and Universal Plug and Play are selected.

- 6. Click OK.
- 7. Click Next, then click Finish.

#### 2. Configure the Local Area Connection

The following steps show how to configure the TCP/IP settings:

- I. Click Start > Control Panel.
- 2. Double-click the Network Connections icon.
- 3. Right-click the Local Area Connection icon and choose Properties from the shortcut menu.

4. In the Local Area Connection Properties window, double-click Internet Protocol (TCP/IP).

| Local                 | Area Connec                                                  | tion Properties                                               | ? 🛛                                  |
|-----------------------|--------------------------------------------------------------|---------------------------------------------------------------|--------------------------------------|
| General               | Authentication                                               | Advanced                                                      |                                      |
| Connec                | st using:                                                    |                                                               |                                      |
| <b>B</b>              | Com 3C918 Integ                                              | grated Fast Ethernel                                          | t Controller (3C905B-                |
| This co               | nnection uses the                                            | e following items:                                            | Configure                            |
|                       | QoS Packet Sc<br>Internet Protoco                            | heduler<br>JI (TCP/IP)                                        | Properties                           |
| Descr                 | nstall                                                       | Uninstall                                                     | Properties                           |
| Tran<br>wide<br>acro: | smission Control I<br>area network pro<br>ss diverse interco | Protocol/Internet Protocol that provides<br>nnected networks. | otocol. The default<br>communication |
| Sho                   | <u>w</u> icon in notifica                                    | tion area when conr                                           | nected                               |
|                       |                                                              |                                                               | OK Cancel                            |

5. In the Internet Protocol (TCP/IP) Properties window, select the radio buttons Obtain an IP address automatically and Obtain DNS server address automatically.

| General                       | Alternate Configuration                                                             |                            |                       |                   |                     |                      |
|-------------------------------|-------------------------------------------------------------------------------------|----------------------------|-----------------------|-------------------|---------------------|----------------------|
| You ca<br>this cap<br>the app | n get IP settings assigned<br>pability. Otherwise, you ne<br>propriate IP settings. | automatica<br>ed to ask yo | illy if yo<br>our nel | our net<br>work a | work su<br>administ | ipports<br>rator for |
| 0                             | btain an IP address autom                                                           | atically                   |                       |                   |                     |                      |
| OU                            | se the following IP addres                                                          | s:                         |                       |                   |                     |                      |
| .[P ad                        | ddress:                                                                             |                            | 195                   |                   | -                   |                      |
| Sybr                          | net mask:                                                                           |                            |                       | 10                | 10                  |                      |
| <u>D</u> efa                  | ult gateway:                                                                        |                            | 12                    | 12                | 1                   |                      |
| <u>ا</u> ن ی                  | <u>b</u> tain DNS server address                                                    | automatica                 | lly                   |                   |                     |                      |
| OU                            | s <u>e</u> the following DNS serv                                                   | er addresse                | s:                    |                   |                     |                      |
| Prefe                         | arred DNS server:                                                                   |                            | 1.00                  | <b>T</b> .        | -                   |                      |
| Alter                         | nate DNS server.                                                                    |                            | it.                   | 5                 | -                   |                      |
|                               |                                                                                     |                            |                       | 1                 | Ady                 | anced                |
|                               |                                                                                     |                            |                       | OK                |                     | Cancel               |

6. Click OK.

# **Device Discovery and Device Presentation**

This section provides more information on device discovery and device presentation. It is assumed that you have carried out the configuration described previously.

When Windows XP discovers a UPnP supported device, a balloon message is displayed on the taskbar area announcing that a new UPnP device has been found. The balloon message only appears the first time the device is discovered.

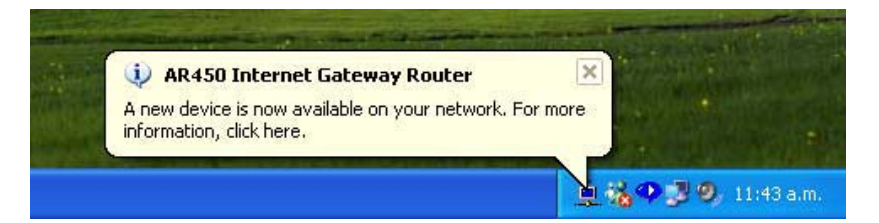

An AR450 Internet Gateway Router icon is shown in the My Network Places window.

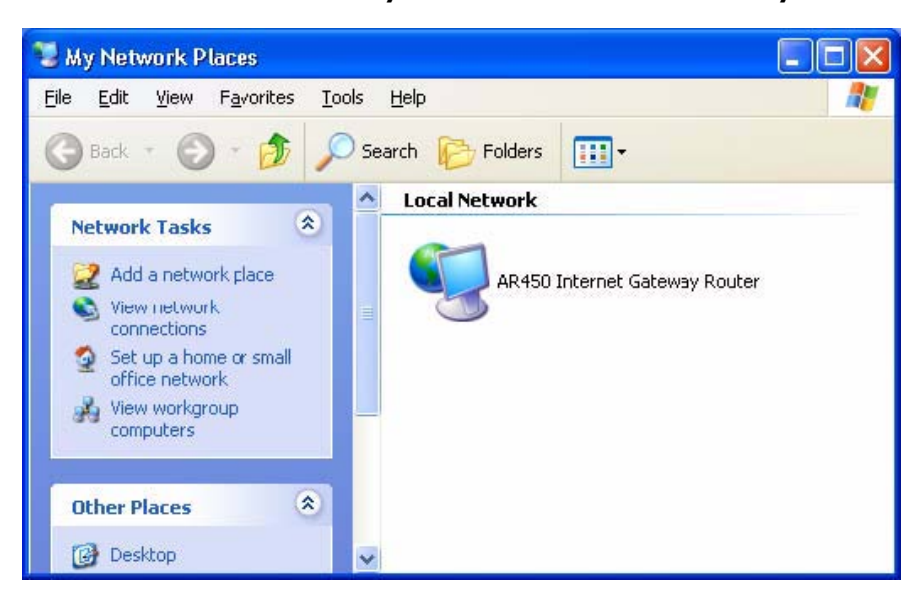

• To see its properties, right-click the **AR450 Internet Gateway Router** icon and select **Properties** from the short-cut menu. This opens the **AR450 Internet Gateway Router Properties** window.

| AR450 Internet               | Gateway Router Properties 🛛 🛛 🔀 |
|------------------------------|---------------------------------|
| General                      |                                 |
| Ě.                           | AR450 Internet Gateway Router   |
| Manufacturer:                | Allied Telesyn                  |
| Model Name:<br>Model Number: | AR450                           |
| Description:                 | AR450 Internet Gateway Router   |
| Device Address:              | http://192.168.1.1/             |
|                              |                                 |
|                              |                                 |
|                              |                                 |
|                              |                                 |
|                              |                                 |
|                              | Close Cancel                    |

• To access the router's Graphical User Interface (GUI), double-click the **AR450 Internet Gateway Router** icon in the **My Network Places** window. Enter your **User name** and **Password**.

| Connect to 19     | 2.168.1.1 🛛 🛛 🔀      |
|-------------------|----------------------|
| R                 | GR                   |
| Allied Telesyn AR | 4505                 |
| User name:        | 🕵 manager 💌          |
| Password:         | •••••                |
|                   | Remember my password |
|                   |                      |
|                   | OK Cancel            |
| 19                |                      |

## Windows XP Control: Connect, Disconnect, Status

An Internet Gateway icon will be shown in the Network Connections window.

• To disconnect the Internet connection, right-click the **Internet Gateway** icon and select **Disconnect** from the short-cut menu.

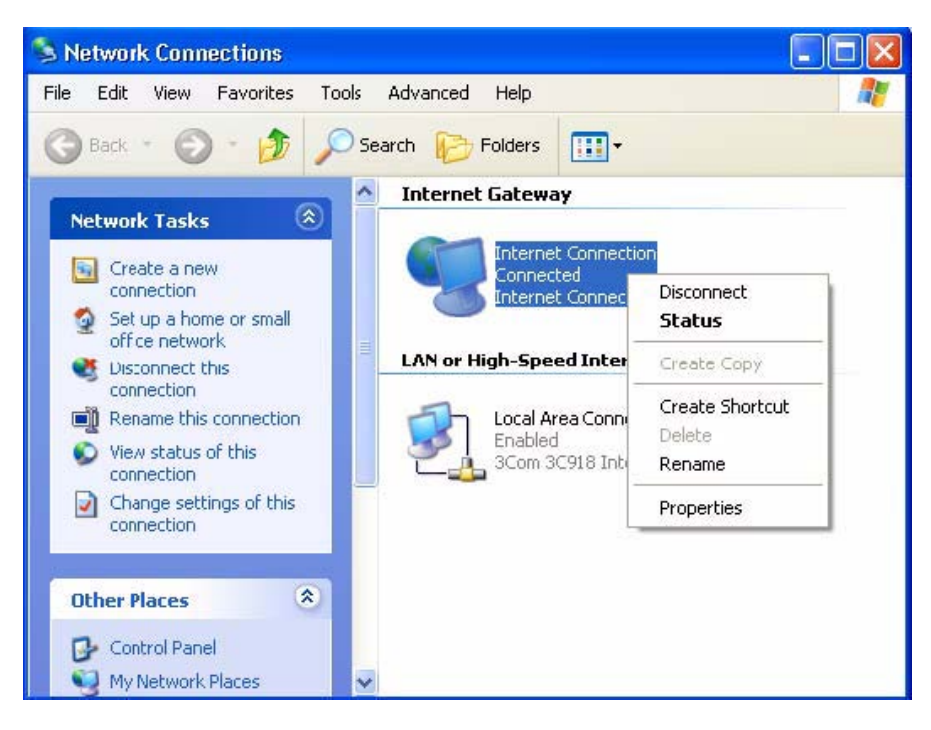

- To reconnect the Internet connection, right-click the **Internet Gateway** icon and select **Connect** from the short-cut menu.
- To see the status of the connection, right-click the **Internet Gateway** icon and select **Status** from the short-cut menu. This opens the **Internet Connection Status** window.

| Internet Gateway   | 0                |             |
|--------------------|------------------|-------------|
| Status:            |                  | Connected   |
| Duration:          |                  | 00:06:16    |
| Speed:             |                  | 100.0 Mbps  |
| Activity           |                  |             |
| Internet           | Internet Gateway | My Computer |
| <b>()</b> —        | — 🧐 —            | <u> </u>    |
| Bytes:             |                  | 100000      |
| Sent:<br>Received: | 27,178           | 22,828,670  |
| Ticccived.         |                  | 22,000,002  |
| Properties         | Disconnect       |             |

## Windows XP Control: NAT Traversal

1. Right-click the **Internet Gateway** icon and select **Properties** from the shortcut menu. This opens the **Internet Connection Properties** window.

| Internet Connection Properties                                                              | ? 🔀             |
|---------------------------------------------------------------------------------------------|-----------------|
| General                                                                                     |                 |
| Connect to the Internet using:                                                              |                 |
| 🧐 Internet Connection                                                                       |                 |
| This connection allows you to connect to the Inte<br>shared connection on another computer. | ernet through a |
| Show icon in notification area when connecte                                                | Settings<br>d   |

2. Click the **Settings** button. This opens the **Advanced Settings** window. The following screen capture shows that two port mappings have been added by the Windows Messenger. This is the NAT Traversal functionality—port mappings are automatically added without user configuration.

| Advanced Settings                                                                                                    | × |
|----------------------------------------------------------------------------------------------------|---|
| Services                                                                                                    |   |
| Select the services running on your network that Internet users can access.<br>Services<br>✓ msmsgs (192.168.1.2:10128) 15078 TCP<br>✓ msmsgs (192.168.1.2:8467) 47584 UDP |   |
|                                                                                                    |   |
|                                                                                                    |   |
|                                                                                                    |   |
| Add Edit Delete                                                                                                    |   |
| OK Cancel                                                                                                    |   |

3. You can add more port mappings by clicking the **Add** button on the **Advanced Setting** window. The following figure shows how to add a port mapping for a Web server.

| Viah Conver                                                                                         |                                    |
|----------------------------------------------------------------------------------------------------|------------------------------------|
| Web Server                                                                                          |                                    |
| Name or IP address (for example 19<br>computer hosting this service on you                          | 92.168.0.12) of the<br>ur network: |
|                                                                                                    |                                    |
| 192.168.1.2                                                                                         |                                    |
| 192.168.1.2                                                                                         |                                    |
| 192.168.1.2                                                                                         | •                                  |
| 192.168.1.2<br>External Port number for this service                                                |                                    |
| 192.168.1.2<br>External Port number for this service<br>80                                          | °ICP C∐DP                          |
| 192.168.1.2<br>External Port number for this service<br>80<br>nternal Port number for this service: | © ICP ⊂ UDP                        |

4. Click **OK**. The following figure shows the port mapping for the Web Server is successfully added.

| dvanced Settings                                                                     | X      |
|--------------------------------------------------------------------------------------|--------|
| Services                                                                             |        |
| Select the services running on your network that Internet use<br>access.<br>Services | rs can |
| msmsgs (192.168.1.2:10128) 15078 TCP      msmsgs (192.168.1.2:467) 47584 UDP         |        |
| Web Server                                                                           |        |
|                                                                                      |        |
|                                                                                      |        |
|                                                                                      |        |
|                                                                                      |        |
|                                                                                      |        |
|                                                                                      |        |
|                                                                                      |        |
| Add Delete                                                                           |        |
|                                                                                      |        |

# **Using Windows Messenger for Videoconferencing**

With UPnP support, the user of the Windows Messenger behind the firewall/ NAT device will be able to connect the peer for voice and video conferencing.

The following steps show how to communicate with peers for Windows Messenger videoconferencing.

 Double-click the Windows Messenger icon in the status area of the task bar. If Windows Messenger is not running, click Start > All Programs, and then click Windows Messenger.

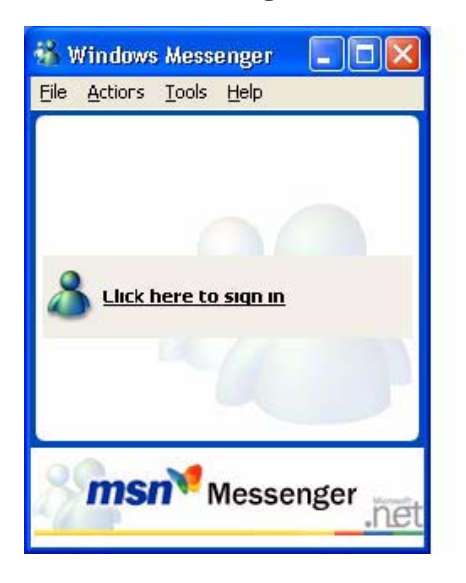

2. Click Click here to sign in and sign in.

| .NET Messenge           | r Service 🛛 🔀                                                                                                    |
|-------------------------|----------------------------------------------------------------------------------------------------|
| 29                      | Please sign in with your .NET<br>Passport to see your online contacts,<br>have online conversations, and<br>receive alerts. |
| <u>E</u> -mail address: | 😰 csgbeta@hotmail.com 🛛 🔽                                                                                                   |
| Password:               | •••••                                                                                                    |
|                         | Sign me in automatically<br>OK Cancel                                                                                       |
| Get a .NET Passpi       | ort Help                                                                                                    |

3. Right-click a contact who you want to communicate with who is online. Click Start a Video Conversation from the short-cut menu.

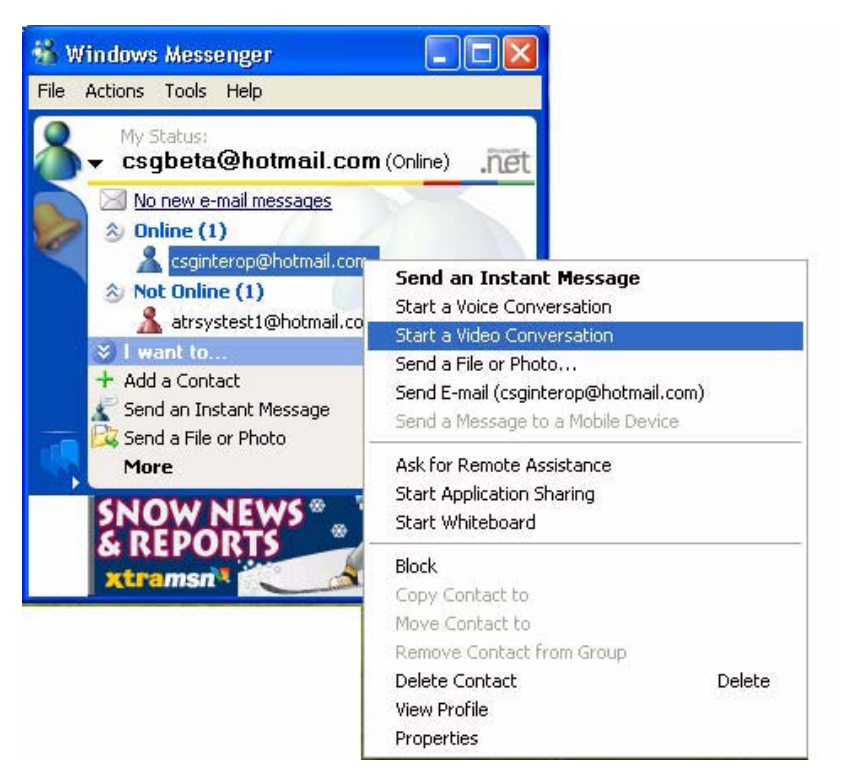

4. Once your contact has accepted your invitation, the video conversation session starts.

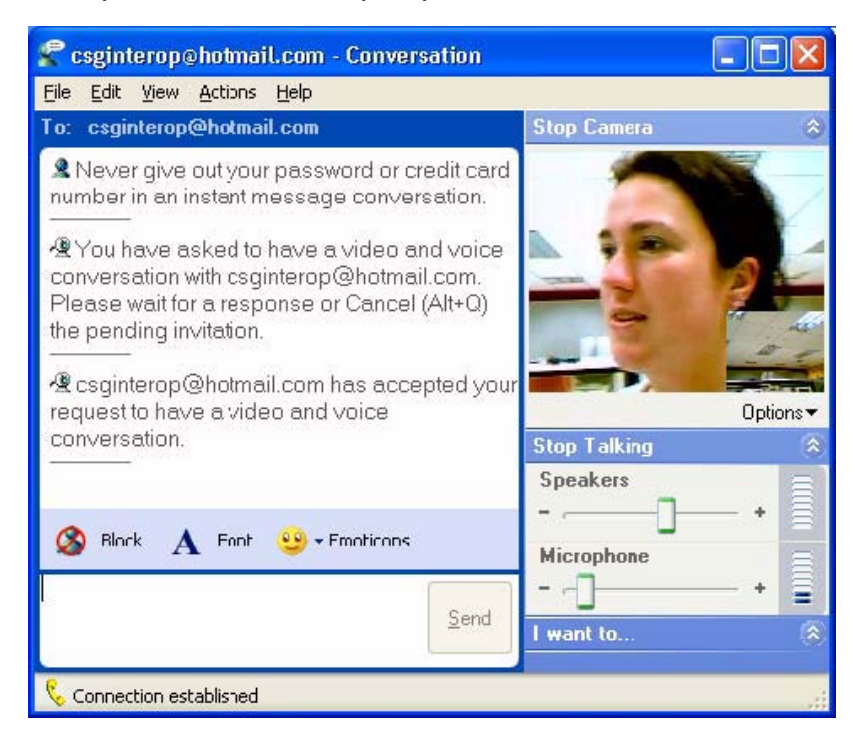

USA Headquarters | 19800 North Creek Parkway | Suite 200 | Bothell | WA 98011 | USA | T: +1 800 424 4284 | F: +1 425 481 3895 European Headquarters | Via Motta 24 | 6830 Chiasso | Switzerland | T: +41 91 69769.00 | F: +41 91 69769.11 Asia-Pacific Headquarters | 11 Tai Seng Link | Singapore | 534182 | T: +65 6383 3832 | F: +65 6383 3830

www.alliedtelesis.com

© 2007 Allied Telesis Inc. All rights reserved. Information in this document is subject to change without notice. All company names, logos, and product designs that are trademarks or registered trademarks are the property of their respective owners. C613-16001-00 REV B

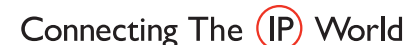

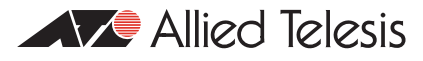